## HARP 電子入札システム 利用者登録機能(受注者) 操作マニュアル 第 3.1 版

株式会社 HARP

| 1. 操作マニュアル概要                       | 1.1-1  |
|------------------------------------|--------|
| 1.1. 操作マニュアルの見方                    | 1.1-1  |
| 1.2. 基本操作                          | 1.2-1  |
| 1.2.1. 利用者登録(受注者)トップメニュー画面を表示するには? | 1.2-2  |
| 2. 利用者登録操作説明                       | 2.1-1  |
| 2.1. はじめに                          | 2.1-1  |
| 2.2. 業務の流れ                         | 2.2-1  |
| 2.3. IC カード利用者登録メインメニュー(受注者)       | 2.3-2  |
| 2.3.1. メインメニュー画面表示                 | 2.3-2  |
| 2.3.2. 利用者情報の新規登録                  | 2.3-3  |
| 2.3.3. 利用者情報の変更                    | 2.3-9  |
| 2.3.4. I Cカードの更新                   | 2.3-14 |